## **CAMPUS**

Denne vejledning viser, hvordan du opretter en klasse i Campus.

Du har mulighed for at udfylde mange flere felter end dem, der er beskrevet nedenfor. Denne vejledning beskriver den mest normale oprettelse af en klasse, men du kan sagtens udfylde flere felter, hvis du har behov for dette.

### KONKRET OPRETTELSE AF EN KLASSE

I Campus gøres følgende:

- Gå til menuen øverst i venstre hjørne
- Vælg Admin
- ♣ Hjem
  ♠ Mit overblik
  ☑ Arbejdsrum
  ☑ Grupper
  ジ Om Campus

よ Admin

• Vælg fanebladet *Læring* 

Under punktet Administrer klaser vælges Ny klasse.

### Mest populære læringsaktiviteter

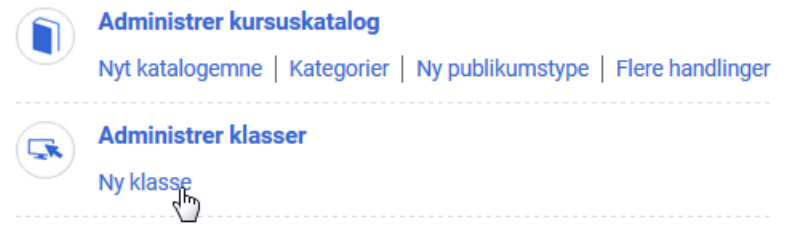

## **C**AMPUS

Herefter fremkommer to felter: Baseret på kursus\* og Leveringstype\*.

### Opret ny klasse

| Baseret på kursus* |           |   | Q | € |  |
|--------------------|-----------|---|---|---|--|
| Leveringstype*     | -Vælg en- | ~ |   |   |  |

Først vælges der hvilket kursus, der skal danne grundlag for klassen, og dernæst hvilken type af klassen du vil oprette. Der kan vælges imellem disse fire typer i drop-down menuen *Leveringstype*:

- E-læring
- Klasseundervisning
- Sammensat
- Virtuel klasse

Leveringstype\*

| -Vælg en-          | × |
|--------------------|---|
| -Vælg en-          | ~ |
| E-læring           |   |
| Klasseundervisning |   |
| Sammensat          |   |
| Virtuel klasse     |   |

Som regel vil det enten være E-læring eller klasseundervisningstyperne der vælges her.

• Tryk på NÆSTE nede i højre hjørne, når felterne er udfyldt

| Opret ny klasse    |                                 |                |
|--------------------|---------------------------------|----------------|
| Baseret på kursus* | Gruppemulighed                  | ୦ ପ୍           |
| Leveringstype*     | Klasseundervisning $\checkmark$ |                |
|                    |                                 | NÆSTE ANNULLER |

## **C**AMPUS

### Klassedetaljer

| Klassedetaljer               |                                                                                                    |
|------------------------------|----------------------------------------------------------------------------------------------------|
| Titel                        | Digitalisering                                                                                                    |
| Kursus-ID                    | 00003160                                                                                                    |
| Klasse-ID                    | 00003402                                                                                                    |
| Beskrivelse                  | Maks. antal tegn:2000<br>Resterende antal tegn: 2000                                                                                                    |
| Domæne*                      | TRASH Q Q                                                                                                    |
| Opret gruppe for klasse      |                                                                                                    |
| Kursusbeskrivelse            | <resume><br/>Beskrivelse:<br/>Kurset gennemgår digitaliseringsprojekter i relation til<br/>informationssikkerhedens primære discipliner: Governance (rettidig<br/>omhu), audit (kontroi), risiko og efterlevelse (compliance)<br/>Målgruppe:</resume> |
|                              | Kontorchefer, system- og dataejere, kontraktholdere, projektledere, og<br>-medarbejdere, og sikkerhedskoordinatorer.<br>Deltagernes egne projekter kan indgå i undervisningen.                                                                        |
| Beskrivelse af leveringsmåde | 3                                                                                                    |

Under Klassedetaljer er de tre *Titel, Kursus-ID* og *Klasse-ID* på forhånd angivet. Skriv gerne ID-erne ned, så du let kan finde dem senere.

#### Beskrivelse

Her kan tilføjes en beskrivelse af klassen, der er anderledes i forhold til beskrivelsen fra kurset, dvs. noget der er unikt for denne klasse.

Formatering af feltet sker med HTML-tags. Med HTML-tags kan du bedre lave en pæn opsætning af din tekst på kurset. Eksempelvis:

<b>Beskrivelse af klassen</b> Du får en forståelse af rekrutteringsprocessen, så du kan planlægge den, gennemføre gode ansættelsessamtaler, gennemføre ansættelsen og tilrettelæggelsen af <u>nye</u> medarbejdere.

<b> tag gør teksten fed tag angiver at det er en paragraf <u> tag gør teksten understreget

## **C**AMPUS

<b>Beskrivelse af klassen</b>Du får en forståelse af rekrutteringsprocessen, så du kanplanlægge den, gennemføre gode ansættelsessamtaler, gennemføreansættelsen og tilrettelægge tiltrædelsen af <u>nye</u>medarbejdere.

 $\square$ 

### Resultat som medarbejderen ser beskrivelsen af klassen, ses på billedet herunder:

#### Klassebeskrivelse : Beskrivelse af klassen

Du får en forståelse af rekrutteringsprocessen, så du kan planlægge den, gennemføre gode ansættelsessamtaler, gennemføre ansættelsen og tilrætelægge tiltrædelsen af <u>nve</u> medarbejdere ...

#### Domæne

Som udgangspunkt bliver klassens domæne nedarvet fra det kursus, som klassen knytter sig til.

### **Opret gruppe**

### Opret gruppe for klasse

Når dette felt <u>ikke</u> er markeret, så er det muligt for katalogadministratoren at oprette en gruppe i forbindelse med klassen.

### Oplysninger om planlægning

Startdato Her vælger du den ønskede dato i kalenderværktøjet

Slutdato

Her kan du vælge mellem *Brug eksisterende sessionsskabelon* eller *Opret ny sessionsskabelon*. Vælg herefter blyanten ud for Sessionsskabelon.

| Startdato*        |                                                                                           |
|-------------------|-------------------------------------------------------------------------------------------|
|                   | Stop forfremmelse fra venteliste på startdatoen for klassen                               |
| Slutdato          |                                                                                           |
|                   | <ul> <li>Brug eksisterende sessionsskabelon</li> <li>Opret ny sessionsskabelon</li> </ul> |
| Sessionsskabelon* | /                                                                                         |

## **CAMPUS**

Du bliver nu præsenteret for en række allerede oprettede skabeloner.

Hvis de ikke passer til den aktuelle klasse, så vælg en af de eksisterende skabeloner, og tryk på knappen VÆLG OG REDIGER.

| Vælg se    | essionsskabelo     | n             |                | Udskr | iv   Eksport | Rediger skema |
|------------|--------------------|---------------|----------------|-------|--------------|---------------|
| Vælg       | Navn               | Startdato     | Antal sessione | r     | Varighed (TT | :MM)          |
| $\bigcirc$ | Tirs 10:00 -11:00; | Tirsdag       | 1              |       | 01:00        |               |
| $\bigcirc$ | Tirs 9:00 -15:30;  | Tirsdag       | 1              |       | 06:30        |               |
|            |                    |               |                |       |              |               |
|            |                    | VÆLG OG REDIG | ER             | VÆL   | G OG LUK     | LUK           |

• Når du har valgt en, trykker du herefter Slet

| Sessio | ns      |            |         | Tilføj session | Udskriv   Eksport | Rediger skema |
|--------|---------|------------|---------|----------------|-------------------|---------------|
| Uge    | Session | Startdato  | Dag     | Starttidspunkt | Sluttidspunkt     | Handlinger    |
| 1      | 1       | 30.01.2018 | Tirsdag | 9:00           | 15:30             | Sipt          |
|        |         |            |         | LUK            | FORRIGE           | AF Slet       |

Vælg Tilføj session

| Sessions               | Tilføi session |  |
|------------------------|----------------|--|
| Ingen elementer fundet | Tilføj session |  |

- Vælg dato
- Udfyld felterne Starttidspunkt og Sluttidspunkt

| Tilføj session          |            |  |
|-------------------------|------------|--|
| Starttidspunkt*         | 30.01.2018 |  |
| Starttidspunkt (TT:MM)* | 09 : 30    |  |
| Sluttidspunkt (TT:MM)*  | 15 : 30    |  |

Bemærk, at der skal være to cifre i hvert felt: XX:XX

## **C**AMPUS

• Tryk herefter på *LUK* 

Resultatet kan se ud som eksemplet herunder:

| Sessio | ns      |            |         | Tilføj session | Udskriv   Eksport | Rediger skema |
|--------|---------|------------|---------|----------------|-------------------|---------------|
| Uge    | Session | Startdato  | Dag     | Starttidspunkt | Sluttidspunkt     | Handlinger    |
| 1      | 1       | 30.01.2018 | Tirsdag | 9:30           | 15:30             | Slet          |
|        |         |            |         |                |                   |               |
|        |         |            |         | LUK            | FORRIGE           | AFSLUT        |

• Tryk på AFSLUT (LUK betyder Annuller)

Der kommer nu en pop-up boks frem, hvor der står. Når du har ændret en sessionsskabelon, kan ændringerne ikke ses, før klasen er gemt.

• Tryk OK

| skab | elon ••• 2.Vis detaljer                                                                  |
|------|------------------------------------------------------------------------------------------|
| or   | Når du har ændret en sessionsskabelon, kan<br>ændringerne ikke ses, før klassen er gemt. |
| 1    | ОК                                                                                       |

#### By, Sted og Sprog

**By**\*: Vælg den by hvor klassen afholdes. Udover at det er muligt at vælge en dansk by, kan Udland og Ukendt også vælges.

**Sted**: Selvom feltet *Sted* ikke er påkrævet, så er det en fordel at vælge et sted, da det vil fremgå af de notifikationer som deltager modtager.

Sprog\*: Der kan kun vælges dansk.

#### Prisoplysninger

Hvis prisen på klassen er forskellig fra prisen, der er angivet på kurset, så udfyldes feltet Klassepris.

## **CAMPUS**

| Prisoplysninger         |                                                                                                    |  |  |  |  |  |
|-------------------------|----------------------------------------------------------------------------------------------------|--|--|--|--|--|
| Basispris               | 0,00 (Overført fra kursus)                                                                                                    |  |  |  |  |  |
| Valuta                  | Danske kroner Q 🔍                                                                                                    |  |  |  |  |  |
| Klassepris              |                                                                                                    |  |  |  |  |  |
| Priser i flere valutaer | <ul> <li>Dette Klasse er kun tilgængeligt i arvede valutaer og i den valuta, der er valgt ovenfor.</li> <li>Dette Klasse er tilgængeligt i arvede valutaer, i den valuta, der er valgt ovenfor, og i standardvalutaen Danske kroner.</li> <li>Denne Klasse er tilgængelig i alle aktive valutaer i systemet.</li> <li>Bemærk: Priser beregnes kun for valutaer, hvis valutakurs er angivet systemet.</li> </ul> |  |  |  |  |  |

### Tilmeldingsoplysninger

Felterne her under *Tilmeldingsoplysninger* er forudfyldt fra kurset, men kan ændres så de passer til den aktuelle klasse.

| Tilmeldingsoplysninger    |                                                                                                    |
|---------------------------|----------------------------------------------------------------------------------------------------|
| Min. antal *              | 5                                                                                                    |
| Max. antal*               | 20                                                                                                    |
| Max. antal på venteliste* | 20                                                                                                    |
| Kursistantal              |                                                                                                    |
| Kursister på venteliste   |                                                                                                    |
| Leverandør                | <u>ର</u> ବ୍                                                                                                    |
| Kundeservicerepræsentant  | ର୍ ବ୍                                                                                                    |
| Tillad afmelding          | <ul> <li>Ja, denne klasse kan afmeldes når som helst efter tilmelding</li> <li>Nej, denne klasse kan ikke<br/>afmeldes fra og med datoen</li> </ul> |
|                           |                                                                                                    |

### Tilgængelighedsoplysninger

Du bliver her først bedt om at tage stilling til, om klassen skal være synlig for leder/admin og kursist. Hvis klassen endnu ikke skal kunne fremsøges af ledere og medarbejdere, så skal markeringerne i *Vis for admin/leder* og *Vis for kursist* fjernes.

1

## **CAMPUS**

| Tilgængelighedsoplysninger |   |
|----------------------------|---|
| Vis for admin/leder        | 1 |

Vis for kursist

I de efterfølgende felter kan du sætte forskellige datoer på for tilmelding og påmindelser for klassen. Brug kalenderværktøjet til at definere datoer.

• Når alle felter er udfyldt skal du trykke på AFSLUT

Nu bliver 5 nye faner synlige i toppen, ud over fanen *Hoved.* De nye faner er *Aktiviterter, Udgifter, Relateret info, Politikker* og *Notifikationer.* 

| Hoved Aktiviteter Udgifter Relateret info Politikker Notifikationer |       |             |          |                |            |                |
|---------------------------------------------------------------------|-------|-------------|----------|----------------|------------|----------------|
|                                                                     | Hoved | Aktiviteter | Udgifter | Relateret info | Politikker | Notifikationer |

På de følgende sider, er der en kort beskrivelse af de mest benyttede felter under de enkelte faneblade.

#### Fanebladet aktiviteter

Her kan du tilføje aktiviteter til klassen, som er specifikt for denne klasse, eller som du ikke allerede har tilføjet overordnet på kurset.

#### Aktiviteter

For at tilføje aktiviteter, klikker du på *Tilføj aktiviteter* ude til højre i billedet. Her kommer en boks med valgmulighederne: *Tilføj opgaver, Tilføj tjek liste* og *Vedhæft indhold.* 

Tilføj opgave: Dette kunne eksempelvis være gennemgang af materiale inden klassen starter.

Tilføj tjek liste: Dette kunne eksempelvis være en oversigt til brug for forberedelse til kurset.

*Vedhæft indhold:* Hvis klassen er af typen e-læring, skal selve indholdsmodulet tilknyttes klassen her, hvis det ikke er blevet tilknyttet kurset.

## **C**AMPUS

Når du har valgt en aktivitet, som du vil tilføje, kommer der en boks op, hvor du skal tage stilling til, om aktiviteten skal være valgfri eller obligatorisk.

### • Tryk Gem

| Aktivitete                       | r                              |                                                          |                                                                |                                         |                                  |                                  |
|----------------------------------|--------------------------------|----------------------------------------------------------|----------------------------------------------------------------|-----------------------------------------|----------------------------------|----------------------------------|
| Tilføj aktivite<br>er angivet ne | ter, som kurs<br>denfor. Du ka | isterne kan bruge til at fu<br>In også foreslå en rækket | ldføre denne klasse. Kursiste<br>følge, som aktiviteterne skal | er skal fuldføre alle o<br>fuldføres i. | de krævede aktiviteter og        | g det antal valgfri opgaver, der |
| Ændringer i a<br>tilgængelige,   | ktiviteter gør<br>skal du gemi | es ikke automatisk tilgæ<br>me og udgive disse ændr      | ngelige for kursisttilmeldinge<br>inger, når du er færdig.     | er og/eller gennemfø                    | örte kurser. Tilføj aktivi       | iteter                           |
| Gem og udgi                      | v                              |                                                          |                                                                |                                         | Tilføj opgave<br>Tilføj tjeklist | e<br>E                           |
| Valgfrie opga                    | ver, der kan g                 | gennemføres 0                                            |                                                                |                                         | Vednært ind                      | noid                             |
| Aktivitete                       | er                             |                                                          |                                                                | Tilf                                    | øj aktiviteter   Ændr   Ud       | skriv   Eksport   Rediger skema  |
|                                  |                                |                                                          |                                                                |                                         | Tilføj aktiv                     | iteter                           |
| Ор                               | Ned                            | Modulnavn                                                | Aktivitetstype                                                 | Krav                                    | Beskrivelse                      | Handlinger                       |
|                                  | 9                              | Sessions                                                 | Session                                                        | Krævet                                  | Status: Aktiv                    | Handlinger                       |
|                                  |                                |                                                          |                                                                |                                         |                                  |                                  |

### Ressourcer

Under dette punkt kan der tilføjes lokale, underviser, udstyr eller inventar til klassen. Det er muligt at tilføje flere ressourcer, som f.eks. både undervisere og lokaler til en klasse.

Du tilføjer ressourcer, ved at trykke Tilføj ressource yderst til højre.

| Ressourcer<br>Tilføj netværk, lokaler, inventar eller udstyr, som er påkrævet for denne klasse.<br>Ressourcer | Tilføj ressource |
|----------------------------------------------------------------------------------------------------|------------------|
| Ingen elementer fundet                                                                                        |                  |

Når *Tilføj ressource* vælges, kommer der denne boks frem med muligheder for *Ressourcetype* i en dropdown menu.

## **CAMPUS**

| 1. Tilføj ressourcebeskrivels | ser ···> 2.Væl | lg ressource | ~~> | 3.Håndter | sessionsplan |
|-------------------------------|----------------|--------------|-----|-----------|--------------|
| Ressourcetype *               | -Vælg en- ∨    |              |     |           |              |
| Monadat                       | -Vælg en-      |              |     |           |              |
| Mængue                        | Lokale         |              |     |           |              |
|                               | Person         |              |     |           |              |
|                               | Udstyr         |              |     | NÆSTE     | ANNULLER     |
|                               | Inventar       |              |     |           |              |

- Tilføj en person som underviser
- Tilføj herefter et Formål og Mængde (typisk 1)

| Ressourcetype * | Person 🗸      |   |
|-----------------|---------------|---|
| Formål*         | 1- Underviser | ~ |
| Mængde*         | 1             |   |

• Tryk på *NÆSTE* 

Der kommer herfter en ny boks op, hvor du skal indtaste yderligere oplysninger:

By: Slet den værdi der står i feltet By, så du kan se en oversigt over alle de undervisere du har til rådighed.

| 1.Tilføj ressourcebes | krivelser ••• 2.Vælg ressource ••• >>>                       | 3.Håndter sessionsplan |
|-----------------------|--------------------------------------------------------------|------------------------|
| Ву                    | Hovedstaden                                                  | Q @                    |
| Klassens startdato    | 30.01.2018                                                   |                        |
| Klassens slutdato     | 30.01.2018                                                   |                        |
| Ressourcenavn         |                                                              |                        |
| Vis                   | Kun tilgængelige ressourcer     Kun kvalificerede ressourcer |                        |
| Valuta                |                                                              | Q @                    |
|                       |                                                              | SØG                    |

• Tryk på SØG i bunden af billedet

Nu kommer der en liste frem med de personer der kan vælges som undervisere.

• Vælg underviseren

# **C**AMPUS

| Person     |             |         |           |    | Udskriv   Eks | port   Rediger skema |
|------------|-------------|---------|-----------|----|---------------|----------------------|
| Vælg       | Person      | Fornavn | Efternavn | By | Pris          | Handlinger           |
| ۲          | TR Under-01 | TR      | Under-01  |    | 0,00 Dkr      |                      |
| $\bigcirc$ | TR USER-05  | TR      | USER-05   |    | 0,00 Dkr      |                      |
| $\bigcirc$ | TR USER-18  | TR      | USER-18   |    | 0,00 Dkr      | <u></u>              |
| $\bigcirc$ | TR USER-25  | TR      | USER-25   |    | 0,00 Dkr      | <u></u>              |

FORRIGE

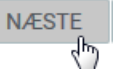

• Tryk på NÆSTE

#### Resultat kan eksempelvis se ud som billedet herunder:

Vælg de sessioner, som denne ressource skal planlægges til.

| Sessioner  | r                     |            | Se ressourcens kalender |          |          |  |  |
|------------|-----------------------|------------|-------------------------|----------|----------|--|--|
|            | Sessioner             | Startdato  | Dag                     | Starttid | Sluttid  |  |  |
| 1          | 1                     | 30.01.2018 | Tirsdag                 | 9:00     | 15:30    |  |  |
| Ignorer ko | nflikter i tidsplaner |            |                         |          |          |  |  |
| FORRIGE    |                       |            |                         | UDFØRT   | ANNULLER |  |  |
| ● Tryk pa  | å UDFØRT              |            |                         |          |          |  |  |
| sourcer    |                       |            |                         |          |          |  |  |

Tilføj netværk, lokaler, inventar eller udstyr, som er påkrævet for denne klasse.

| Ressourcer    |               |        |              |                          | Tilføj ressource   Uds | skriv   Eks | port   Rediger skema                  |
|---------------|---------------|--------|--------------|--------------------------|------------------------|-------------|---------------------------------------|
| Formål        | Ressourcetype | Mængde | Ressource-ID | Ressourcenavn            | Kvalifikationsniveau   | Pris        | Handlinger                            |
| 1- Underviser | Person        | 1      | 6791465263   | TR Under-01, TR-UNDER-01 |                        | 0 DKK       | Se/Rediger<br>Slet<br>Kalendervisning |

#### Evaluering

Her kan tilknyttes et evalueringsskema. Dog skal du have oprettet evalueringsskemaet i Campus inden det kan tilknyttes – se den separate vejledning til hvordan dette gøres.

## **CAMPUS**

Tryk på Tilføj evaluering yderst til højre.

| <b>Evaluering</b><br>Tilføj evalueringer, kursist/leder kan sende, når alle aktiviteter er gennemført. |                   |
|----------------------------------------------------------------------------------------------------|-------------------|
| Evaluering                                                                                             | Tilføj evaluering |
| Ingen elementer fundet                                                                                 |                   |

Der kommer nu en pop-up boks med muligheder for at fremsøge evalueringsskemaet. Hvis du ikke kender navnet på evalueringsskemaet kan du indsætte % i navnefeltet, for herefter at få en liste frem med de tilgængelige skemaer.

• Tryk på SØG

. .

Vælg et evalueringsskema. Hvis indholdsformatet er Saba-undersøgelse, betyder det, at skemaet er oprettet inde i Campus, ellers kan det være oprettet i et spørgeskemaprogram.

| ۲          | Kursusevaluering | 2 | Saba-<br>undersøgelse | Trash-Assessment |
|------------|------------------|---|-----------------------|------------------|
| $\bigcirc$ | TR-Evaluering    | 1 | Saba-<br>undersøgelse | kmd test         |

• Tryk på NÆSTE

Der åbner nu en ny pop-up boks. I denne har du følgende muligheder for tilpasning: *Evalueringsplan, Udløbsplan* og *Evaluering for.* 

| Evaluering       |                   |                                                                                                    |                                                                           |                |
|------------------|-------------------|----------------------------------------------------------------------------------------------------|---------------------------------------------------------------------------|----------------|
| Navn             | Evalueringsstatus | Evalueringsplan                                                                                        | Udløbsplan                                                                | Evaluering for |
| Kursusevaluering | Publiceret        | Start evaluering:  Straks ved fuldførelse  Straks ved klassens slutdato  Fiter  dage for gennemførelse | Evaluering udløber:<br>Intet udløb      Efter     dage med tilgængelighed |                |
|                  |                   |                                                                                                    |                                                                           | GEM LUK        |

Her kan du navngive hvornår evalueringsskemaet udsendes til deltagerne eller ledere.

Hvis muligheden *Straks ved klassens slutdato v*ælges, så udsendes skemaet på den slutdato der er angivet på klassen.

• Tryk på GEM

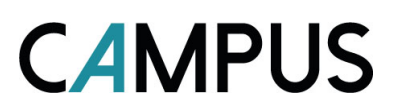

Resultat kan eksempelvis se ud som billedet herunder:

| Evaluering Tilføj evaluering   Udskriv   Eksp |                   |                              |             |         |       | uering   Udskriv   Eksport |                                                     |
|-----------------------------------------------|-------------------|------------------------------|-------------|---------|-------|----------------------------|-----------------------------------------------------|
| Modul                                         | Evalueringsstatus | Evalueringsplan              | Udløbsplan  | Version | Aktiv | Evaluering for             | Handlinger                                          |
| Kursusevaluering                              | Publiceret        | Straks ved klassens slutdato | Intet udløb | 2       | Ja    | Kursist                    | Evalueringsresultat<br>Rediger<br>Slet<br>Deaktiver |

• Tryk herefter på Gem og udgiv

### Fanebladet Relateret info

Under *Relateret info* kan du tilføje yderligere indhold til din klasse. Det vil ofte være *Vedhæftninger* man bruger her.

### Vedhæftninger

Ved at tilføje materiale under vedhæftninger, er det tilgængeligt for deltagerne når de tilmelder sig. Men materialet kan også blive udsendt i forbindelse med notifikationen der modtages, når en medarbejder tilmelder sig en klasse.

• Vælg Tilføj vedhæftning yderst til højre.

| Navn på vedhæftning* |                                   |          |     |
|----------------------|-----------------------------------|----------|-----|
| Type* () URL         | Gennemse Ingen fil valgt.         |          |     |
| Kategori*            | -Vælg en- 🗸                       |          |     |
| Sprogversion*        | Dansk (Danish) (Systemstandard) 🖌 |          |     |
| Er privat            |                                   |          |     |
|                      |                                   | ANNULLER | GEM |

- Navn på vedhæftning: Angiv et navn på vedhæftningen. Det er dette navn deltagerne ser.
- *Type:* Vælg type Fil
- Kategori: Når filen er tilføjet, så skal kategorien angives.

Her er der en række kategorier der kan vælges imellem. For at få medsendt filen sammen med notifikationen til deltagerne, skal kategorier enten være Opsætning, Kursusoversigt, Kort, eller Materiale der udsendes før kursus.

## **CAMPUS**

| Navn på vedhæftning* | Kørselsvejledning                 |  |  |
|----------------------|-----------------------------------|--|--|
| Type* 🔘 URL<br>💿 Fil | Gennemse kørselsvejledning.docx   |  |  |
| Kategori*            | Kort 🗸                            |  |  |
| Sprogversion*        | Dansk (Danish) (Systemstandard) 🗸 |  |  |
| Er privat            |                                   |  |  |

• Når felterne er færdig udfyldte, så tryk på GEM

| Vedhæftninger       |      | Tilføj vedhæftning   Udskriv   Eksport |                |        |                 |
|---------------------|------|----------------------------------------|----------------|--------|-----------------|
| Navn på vedhæftning | Туре | Kategori                               | Sprogversion   | Privat | Handlinger      |
| Kørselsvejledning   | Fil  | Kort                                   | Dansk (Danish) | Nej    | Rediger<br>Slet |

### Fanebladet Politikker

Under *Politikker* kan du tilføje yderligere indhold til din klasse. Det vil ofte være *Publikumstyper og Godkendelse* man bruger her.

### Publikumstype / Publikumsundertype

Hvis det kun er bestemte medarbejdere, der skal kunne se og have adgang til klassen, vælges en Publikumstype / Publikumsundertype, der omfatter disse medarbejdere.

Publikumstype / Publikumsundertype Tilføj Publikumstype / Publikumsundertype

Ingen elementer fundet

### Godkendelse er påkrævet for at tilmelde

Her kan det angives, om en leder først skal godkende medarbejderens tilmelding.

Godkendelse er påkrævet for at tilmelde

- Overskriv ikke kursus-indstillinger (Nu:Nej, Godkendelse ikke krævet)
- Godkendelse er ikke påkrævet for at tilmelde
- Godkendelse er påkrævet for at tilmelde

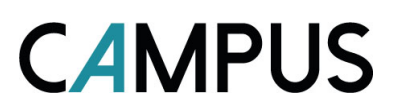

Hvis du vælger *Godkendelse er påkrævet for at tilmelde,* fremkommer et billede, hvor du har mulighed for at ændre på godkendelses-flowet og personer der kan godkende.

Et eksempel kan ses herunder.

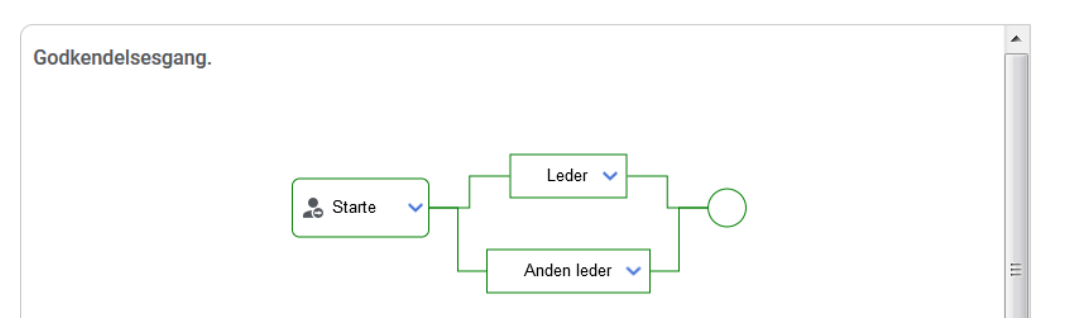

Hvis der ikke anvendes Anden leder hos jer skal denne fjernes her i oversigten.

• Vælg Fjern denne godkender

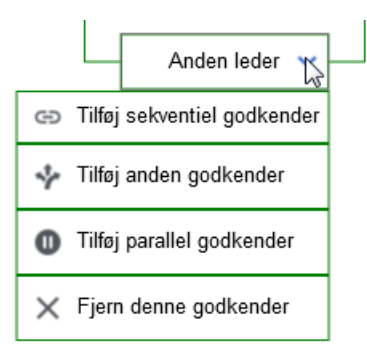

• Tryk på OK i pop-up biksen der kommer frem.

#### Resultat kan se ud som eksemplet herunder:

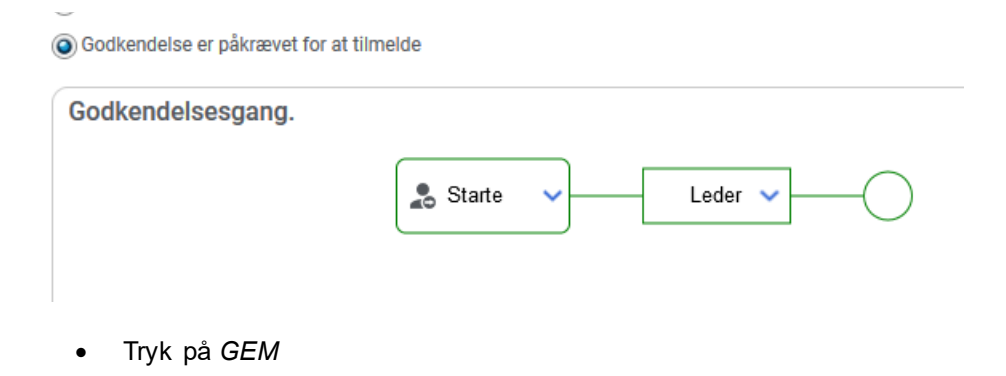